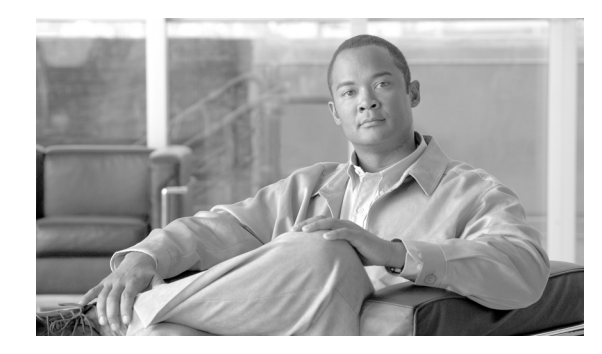

# 

## 設定

IP 設定、ホスト設定、および Network Time Protocol (NTP; ネットワーク タイム プロトコル) 設定の 表示と変更をするには、設定オプションを使用します。

この章の内容は、次のとおりです。

- 「IP Settings」 (P.4-1)
- 「NTP サーバ」 (P.4-4)
- 「SMTP 設定」(P.4-5)
- 「時刻設定」(P.4-6)

## **IP Settings**

[IP Settings] オプションを使用すると、イーサネット接続の IP とポートの設定を表示および変更でき、 後続ノードではパブリッシャの IP アドレスを設定できます。

この項は、次の内容で構成されています。

- 「イーサネット設定」(P.4-1)
- 「パブリッシャ設定」(P.4-3)
- 「Cisco Unified Communications Manager 後続ノードでの IP アドレスの変更」(P.4-4)

## イーサネット設定

[IP Settings] ウィンドウには、Dynamic Host Configuration Protocol (DHCP) がアクティブであるか どうかが表示されます。また、関連するイーサネット IP アドレスや、ネットワーク ゲートウェイの IP アドレスも表示されます。

イーサネット設定はすべて Eth0 にのみ適用されます。Eth1 を対象とした設定はできません。Eth0 の Maximum Transmission Unit (MTU;最大伝送ユニット)のデフォルトは 1500 です。

IP 設定を表示または変更するには、次の手順に従います。

#### 手順

**ステップ1** [Cisco Unified Communications Operating System Administration] ウィンドウで、[Settings]>[IP]> [Ethernet] の順に移動します。

[Ethernet Settings] ウィンドウが表示されます。

**ステップ2** イーサネット設定を変更するには、目的のフィールドに新しい値を入力します。[Ethernet Settings] ウィンドウの各フィールドについては、表 4-1を参照してください。

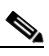

- (注) DHCP をイネーブルにすると、ポートとゲートウェイの設定がディセーブルになり、変更でき なくなります。
- ステップ3 変更を保存するには、[Save] をクリックします。

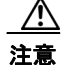

サーバの IP アドレスまたはホストを変更すると、システムのパフォーマンスに影響が生じる場合が あります。詳細については、

http://cisco.com/en/US/products/sw/voicesw/ps556/prod\_maintenance\_guides\_list.html にある 『Changing the IP Address and Host Name for Cisco Unified Communications Manager Release 8.0(2)』を参照してください。

#### 手順

#### 表 4-1 [Ethernet Configuration] フィールドと説明

| フィールド           | 説明                              |
|-----------------|---------------------------------|
| DHCP            | DHCP がイネーブルであるかディセーブルであるかを表します。 |
| Hostname        | サーバのホスト名が表示されます。                |
| IP Address      | システムの IP アドレスが表示されます。           |
| Subnet Mask     | IP サブネット マスク アドレスが表示されます。       |
| Default Gateway | ネットワーク ゲートウェイの IP アドレスが表示されます。  |

### イーサネット IPv6 設定

次の手順に従って、サーバ上の IPv6 をイネーブルおよび設定します。

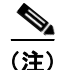

イーサネット設定はすべて Eth0 にのみ適用されます。Eth1 を対象とした設定はできません。Eth0 の Maximum Transmission Unit (MTU;最大伝送ユニット)のデフォルトは 1500 です。

#### 手順

**ステップ1** [Cisco Unified Communications Operating System Administration] ウィンドウで、[Settings] > [IP] > [Ethernet IPv6] の順に移動します。

[Ethernet IPv6 Configuration] ウィンドウが表示されます。

- **ステップ2** イーサネット設定を変更するには、目的のフィールドに新しい値を入力します。[Ethernet IPv6 Configuration] ウィンドウの各フィールドについては、表 4-2 を参照してください。
- **ステップ3** 変更を保存するには、[Save] をクリックします。

<u>》</u> (注)

[Update with Reboot] チェックボックスをオンにすると、[Save] をクリックした後にシステムが リブートされます。IPv6 の設定を有効にするには、システムをリブートする必要があります。

#### 表 4-2 [Ethernet IPv6 Configuration] フィールドと説明

| フィールド              | 説明                                                                                       |
|--------------------|------------------------------------------------------------------------------------------|
| Enable IPv6        | サーバで IPv6 をイネーブルにするには、このチェックボックスを<br>オンにします。                                             |
| Address Source     | 次の IP アドレス ソースから選択します。                                                                   |
|                    | Router Advertisement                                                                     |
|                    | • DHCP                                                                                   |
|                    | Manual Entry/Mask                                                                        |
|                    | 3 つの IP アドレスは相互に独占的です。                                                                   |
|                    | <ul><li>(注) [Manual Entry] を選択した場合を除き、[IP Address] および [Mask] フィールドは変更できません。</li></ul>   |
| IPv6 Address       | [Manual Entry] を選択した場合、次の例のようなサーバの IPv6 ア<br>ドレスを入力します。                                  |
|                    | fd6:2:6:96:21e:bff:fecc:2e3a                                                             |
| IPv6 Mask          | [Manual Entry] を選択した場合、次の例のような IPv6 マスクを入力します。                                           |
|                    | 64                                                                                       |
| Update with Reboot | [Save] をクリックした直後にシステムをリブートする場合は、こ<br>のチェックボックスをオンにします。後でリブートする場合は、こ<br>のチェックボックスをオフにします。 |
|                    | (注) IPv6 の設定を有効にするには、システムをリブートする必要があります。                                                 |

### パブリッシャ設定

後続ノードまたはサブスクライバノードでは、最初のノードまたはノードのパブリッシャの IP アドレスを表示または変更できます。

(注)

クラスタ内のサーバの IP アドレスおよびホスト名を変更する方法の詳細については、 http://cisco.com/en/US/products/sw/voicesw/ps556/prod\_maintenance\_guides\_list.html にある 『Changing the IP Address and Host Name for Cisco Unified Communications Manager Release 8.0(2)』 を参照してください。

パブリッシャの IP 設定を表示または変更するには、次の手順を実行します。

| [C:<br>[Pi | sco Unified Communications Operating System Administration] ウィンドウで、[Settings]>[IP]><br>iblisher] の順に移動します。 |
|------------|----------------------------------------------------------------------------------------------------|
| [P1        | iblisher Settings] ウィンドウが表示されます。                                                                           |
|            | 2                                                                                                    |
| (注         | <ul> <li>パブリッシャの IP アドレスは、クラスタの後続ノードでのみ表示および変更が可能で、パブリッシャ自体ではできません。</li> </ul>                             |

# Cisco Unified Communications Manager 後続ノードでの IP アドレスの変更

後続ノードがオフラインのときに、最初の Cisco Unified Communications Manager ノードの IP アドレスを変更すると、後続ノードで Cisco Unified Communications Manager Administration にログインで きなくなることがあります。このような状況が発生した場合は、次の手順を実行します。

#### 手順

| ステップ 1 | 次の IP アドレスを使用して、後続ノードからオペレーティング システムの管理に直接ログインします。 |
|--------|----------------------------------------------------|
|        | http://server-name/iptplatform                     |
|        | ここで server-name には後続ノードのホスト名または IP アドレスを指定します。     |
| ステップ 2 | 管理者ユーザ名とパスワードを入力し、[Submit] をクリックします。               |
| ステップ 3 | [Settings] > [IP] > [Publisher] の順に移動します。          |
| ステップ 4 | パブリッシャの新しい IP アドレスを入力し、[Save] をクリックします。            |
| ステップ 5 | 後続ノードを再起動します。                                      |

NTP サーバ

外部 NTP サーバが Stratum 9 以上  $(1 \sim 9)$  であることを確認してください。外部 NTP サーバの追加、 削除、または変更を行うには、次の手順に従います。

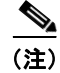

最初のノードまたはパブリッシャの NTP サーバ設定のみを設定できます。

#### 手順

**ステップ1** [Cisco Unified Communications Operating System Administration] ウィンドウで、[Settings] > [NTP Servers] の順に移動します。

[NTP Server Settings] ウィンドウが表示されます。

**ステップ 2** NTP サーバの追加、削除、または変更ができます。

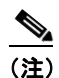

- E) 互換性、精度、ネットワークのジッタに関する問題が発生しないようにするため、プライマリノードに対して指定する外部 NTP サーバは NTP v4 (バージョン 4) である必要があります。 IPv6 アドレッシングを使用している場合、外部 NTP サーバは NTP v4 である必要があります。
- NTP サーバを削除するには、当該のサーバの前にあるチェックボックスをオンにしてから [Delete] をクリックします。
- NTP サーバを追加するには、[Add] をクリックし、ホスト名または IP アドレスを入力してから、 [Save] をクリックします。
- NTP サーバを変更するには、IP アドレスをクリックし、ホスト名または IP アドレスを変更してから、[Save] をクリックします。

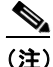

- ) NTP サーバに対する変更は、完了するまで最大で5分かかる場合があります。NTP サーバを 変更する場合、ウィンドウを更新して正しいステータスを表示する必要があります。
- **ステップ3** [NTP Server Settings] ウィンドウを更新して正しいステータスを表示するには、[Settings] > [NTP] の 順に選択します。

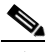

(注) NTP サーバの削除、変更、または追加が完了した後、変更を反映するには、クラスタ内にある 他のすべてのノードを再起動する必要があります。

## **SMTP** 設定

[SMTP Settings] ウィンドウでは、SMTP ホスト名の表示や設定ができ、SMTP ホストがアクティブで あるかどうかが表示されます。

・ システムから E メールを送信する場合は、SMTP ホストを設定する必要があります。

SMTP 設定にアクセスするには、次の手順に従います。

#### 手順

**ステップ1** [Cisco Unified Communications Operating System Administration] ウィンドウで、[Settings] > [SMTP] の順に移動します。

[SMTP Settings] ウィンドウが表示されます。

**ステップ 2** SMTP ホスト名または IP アドレスを入力または変更します。

**ステップ 3** [Save] をクリックします。

## 時刻設定

時刻を手動で設定するには、次の手順に従います。

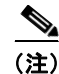

サーバ時刻を手動で設定するには、設定済みの NTP サーバをすべて削除する必要があります。詳細については、「NTP サーバ」(P.4-4)を参照してください。

#### 手順

- **ステップ1** [Cisco Unified Communications Operating System Administration] ウィンドウで、[Settings] > [Time] の順に移動します。
- ステップ2 システムの日付と時刻を入力します。
- **ステップ3** [Save] をクリックします。
- **ステップ 4** Cisco Unity Connection サーバで、日付を変更した場合、または時刻を 2 分以上変更した場合、CLI コ マンド utils system restart でサーバを再起動します。